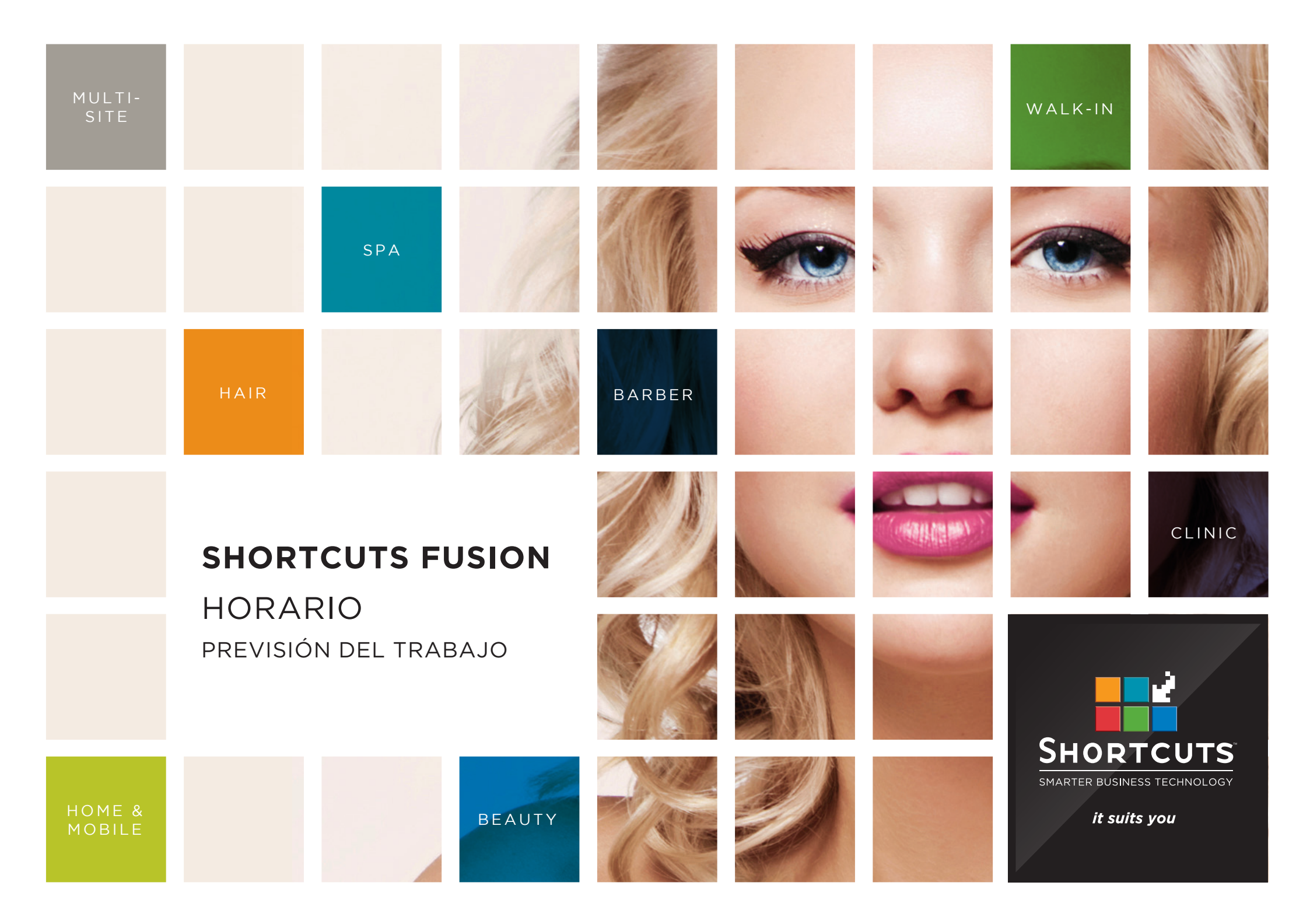

### Last updated 25 August 2016

By Erin Lewis

Product: Shortcuts Fusion

Software version no: 8.0.16.3

Document version no: 1.0

Country: Australia

## CONTENIDO

| ACTIVANDO LA PREVISIÓN DEL TRABAJO              | 1 |
|-------------------------------------------------|---|
| PREVISIÓN DEL TRABAJO                           | 2 |
| ESTABLECIENDO TIEMPOS PARA LA DEMANDA DE WALKIN | 5 |

### SOBRE ESTE DOCUMENTO

La Previsión de Trabajo permite basarse en tiempos anteriores para calcular las necesidades futuras a tener en cuenta para peticiones de Walkin. Esta función muestra gráficas de barras de color representando la demanda de turnos sin cita previa reservada en el mismo día Estas gráficas se pueden utilizar como una guía visual de ayuda para visualizar los picos y pausas que se podrían producir durante el día permitiendo planificar así los horarios de la plantilla de trabajadores de forma más eficiente y, prevenir el exceso o la falta de personal en determinadas horas de un día.

# ACTIVANDO LA PREVISIÓN DE TRABAJO

La Previsión de Trabajo no es una funcionalidad que esté activada por defecto. Es necesario activarla desde Configuración.

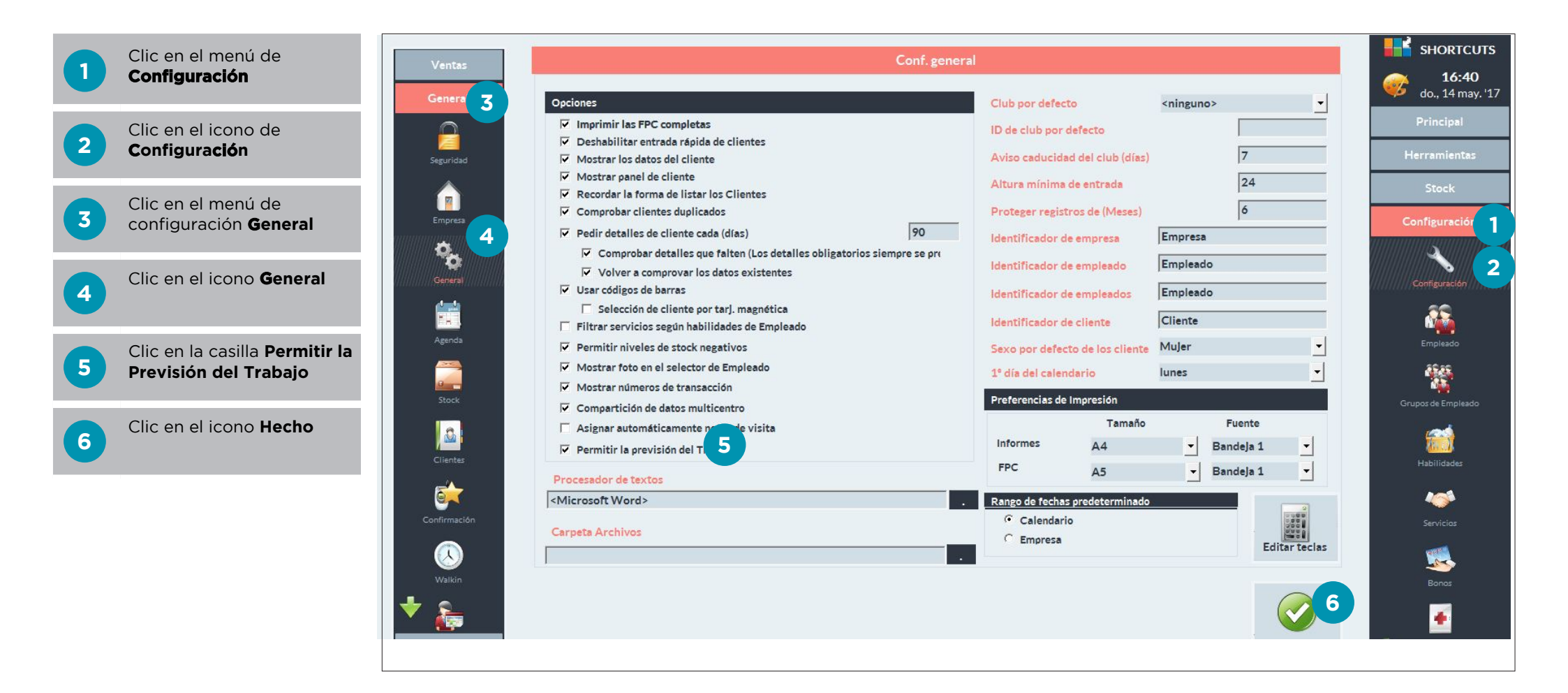

# PREVISIÓN DEL TRABAJO

Al completar una previsión, se podrá comparar datos de muestra de un marco de tiempo anterior para ayudar a calcular las necesidades futuras de tiempo a destinar para la atención de clientes sin cita previa Walkin. Se muestran gráficos de barras de color de la demanda de cita previa y de walk-in para cada día. Estas gráficas se pueden utilizar como una guía visual para ver cuando los picos y pausas se producirá durante todo el día, permitiendo planificar la plantilla de manera más eficiente, evitando el exceso de personal o la falta de personal en un día determinado.

|     | Clic en el menú             | Employee   | Roster                 |           |         |                 |      |                 |       |                 |       |                                     |                         |                        |                             |
|-----|-----------------------------|------------|------------------------|-----------|---------|-----------------|------|-----------------|-------|-----------------|-------|-------------------------------------|-------------------------|------------------------|-----------------------------|
| (1) | Herramientas                | Sea        | rch Employee           |           |         |                 |      |                 |       |                 |       |                                     | Select Roster           | Date                   | 🧪 12:00 PM                  |
|     |                             |            | Mark Cells             | Appt Wait | Anna    |                 | Lucy | <u></u>         | Chris | 2               | James | A                                   | Katie                   |                        | 🥰 Mon, 16 May '16           |
|     | Clia an al issue da         | Tue        | 3/05/2016              | 8:00 AM   | -       | 2:00 PM 8:00 AM | -    | 5:00 PM 8:00 AM | -     | 5:00 PM 2:00 PM | -     | 5:00 PM 8:00 AM                     | - 5:00 PM               |                        | Main                        |
| 2   | Clic en el icono de         | Wed        | 4/05/2016              | 8:00 AM   |         | 5:00 PM 1:00 PM |      | 5:00 PM 8:00 AM | -     | 5:00 PM 8:00 AM |       | 1:00 PM 8:00 AM                     | - 5:00 PM               |                        |                             |
|     | Horario                     | Thu        | 5/05/2016              | 8:00 AM   |         | 5:00 PM 8:00 AM |      | 5:00 PM 8:00 AM | -     | 5:00 PM 2:00 PM |       | 5:00 PM 8:00 AM                     | - 5:00 PM               |                        | Tools 1                     |
|     |                             | Fri        | 6/05/2016              | 8:00 AM   |         | 5:00 PM 1:00 PM |      | 5:00 PM 8:00 AM | -     | 5:00 PM 8:00 AM |       | 1:00 PM 8:00 AM                     | - 5:00 PM               |                        |                             |
|     |                             | Sat        | 7/05/2016              | 8:00 AM   | -       | 2:00 PM 8:00 AM | -    | 5:00 PM 8:00 AM |       | 5:00 PM 2:00 PM | -     | 5:00 PM 8:00 AM                     | - 5:00 PM               |                        |                             |
|     | Clic en el botón            | Sun        | 8/05/2016              |           |         |                 |      |                 |       |                 |       |                                     |                         |                        | Reports                     |
| 5   | Previsión                   | Mon        | 9/05/2013              | 8:00 AM   |         | 5:00 PM 1:00 PM |      | 5:00 PM 8:00 AM | -     | 5:00 PM 8:00 AM |       | 1:00 PM 8:00 AM                     | - 5:00 PM               |                        | <b>A</b>                    |
|     |                             | Tue        | 10/05/2013             | 8:00 AM   |         | 2:00 PM 8:00 AM |      | 5:00 PM 8:00 AM |       | 5:00 PM 2:00 PM |       | 5:00 PM 8:00 AM                     | - 5:00 PM               |                        | X                           |
|     |                             | VVec       | 11/05/2015             | 8:00 AM   |         | 5:00 PM 1:00 PM |      | 5:00 PM 8:00 AM | -     | 5:00 PM 8:00 AM |       | 1:00 PM 8:00 AM                     | - 5:00 PM               |                        | Backup                      |
|     | Introducir el periodo de    | Thu<br>Eva | 12/05/2015             | 8:00 AM   |         | 5:00 PM 8:00 AM |      | 5:00 PM 8:00 AM |       | 5:00 PM 2:00 PM |       | 1:00 PM 8:00 AM                     | - 5:00 PM               |                        | an antipatron               |
| 4   | previsión (el período de    | Sat        | 14/05/2016             | 8-00 AM   |         | 2:00 PM 8:00 AM |      | 5:00 PM 8:00 AM |       | 5:00 PM 2:00 PM |       | 5:00 PM 8:00 AM                     | - 5:00 PM               |                        |                             |
|     | fechas del que se desea     | Sun        | 15/05/2016             |           |         | 2.001100.007401 |      | 5.001111        |       | 2.00111         |       | 5.0011110.0071111                   | 5.00110                 |                        | Marketing                   |
|     | obtonor la provisión)       | Mon        | 16/05/2016             | 8:00 AM   | -       | 5:00 PM 1:00 PM | -    | 5:00 PM 8:00 AM |       | 5:00 PM 8:00 AM | -     | 1:00 PM 8:00 AM                     | - 5:00 PM               |                        |                             |
|     |                             | Tue        | 17/05/2016             | 8:00 AM   |         | 2:00 PM 8:00 AM |      | 5:00 PM 8:00 AM | -     | 5:00 PM 2:00 PM |       | 5:00 PM 8:00 AM                     | - 5:00 PM               |                        | 2                           |
|     |                             | Wed        | 18/05/2016             | 8:00 AM   |         | 5:00 PM 1:00 PM |      | 5:00 PM 8:00 AM | -     | 5:00 PM 8:00 AM |       | 1:00 PM 8:00 AM                     | - 5:00 PM               |                        | Roster                      |
|     | Al introducir el período de | Thu        | 19/05/2016             | 8:00 AM   |         | 5:00 PM 8:00 AM |      | 5:00 PM 8:00 AM | -     | 5:00 PM 2:00 PM |       |                                     | Eoro                    | cost Lobour            |                             |
|     | previsión v comparación.    | Fri        | 20/05/2016             | 8:00 AM   |         | 5:00 PM 1:00 PM |      | 5:00 PM 8:00 AM |       | 5:00 PM 8:00 AM |       |                                     | Fore                    | Last Labour            |                             |
|     | se debe introducir la fecha | Sat        | 21/05/2016             | 8:00 AM   | ń. –    | 2:00 PM 8:00 AM | -    | 5:00 PM 8:00 AM | -     | 5:00 PM 2:00 PM | Fo    | recast Period                       |                         |                        |                             |
|     | do finalización antos do la | Sun        | 22/05/2016             |           |         |                 |      |                 |       |                 |       |                                     |                         |                        |                             |
|     | feche de inicie             | Mon        | 23/05/2016             | 8:00 AM   |         | 5:00 PM 1:00 PM |      | 5:00 PM 8:00 AM | -     | 5:00 PM 8:00 AM | · ·   | his is the future time per          | iod for which labour is | to be forecasted.      | Δ                           |
|     | recha de Inicio.            | Tue        | 24/05/2016             | 8:00 AM   |         | 2:00 PM 8:00 AM |      | 5:00 PM 8:00 AM | -     | 5:00 PM 2:00 PM |       | Select Start Date                   |                         | Wed 1 Jun              | 2016                        |
|     |                             | VVed       | 25/05/2016             | 8:00 AM   |         | 5:00 PM 1:00 PM |      | 5:00 PM 8:00 AM | •     | 5:00 PM 8:00 AM |       | Salact End Data                     |                         | Thu 20 lun             | 2016                        |
|     | Introducir período de       | Thu        | 26/05/2016             | 8:00 AM   |         | 5:00 PM 8:00 AM |      | 5:00 PM 8:00 AM | -     | 5:00 PM 2:00 PM |       | Select End Date                     | <u>.</u>                | Thu SO Juli            | 2010                        |
| 5   | comparación en el que       | Fri        | 27/05/2013             | 8:00 AM   | -       | 5:00 PM 1:00 PM | -    | 5:00 PM 8:00 AM | -     | 5:00 PM 8:00 AM |       |                                     |                         |                        |                             |
|     | desea basar la previsión    |            |                        |           |         |                 |      |                 |       |                 | Co    | omparison Period                    |                         |                        |                             |
|     | La demanda laboral de       |            |                        |           |         |                 |      |                 |       |                 | Т     | his is the same period las          | t year, or another per  | iod to draw labour dem | and from.                   |
|     |                             | Houn       | s for Week:            | 15/0      | 05/2016 | To 21/05/20:    | 16   |                 | 7     | -               |       |                                     |                         |                        | 5                           |
|     | este periodo de tiempo se   | All St     | aff                    | 165       | Hours   | 0 Min           | utes |                 | 2     | 2               |       | Select Start Date                   |                         | Wed 9 Dec              | 2015                        |
|     | utilizará para calcular la  | Anna       |                        | 48        | Hours   | 0 Min           | utes |                 |       | 0               |       | Select End Date                     |                         | Thu 7 Jan 2            | 2016                        |
|     | demanda futura.             | Avera      | age Sales per Labour H | our       | ¢/hour  |                 |      |                 |       |                 |       |                                     |                         |                        |                             |
|     |                             | Anna       | dII                    | 0.71      | \$/hour |                 |      | Forecast        |       | Commission      | U     | olift                               |                         |                        |                             |
|     | Oncional introducir of      | Ailia      |                        | 10.77     | \$/Hour |                 |      |                 |       |                 | U     | plift is the percentage in          | crease in business sin  | ce the comparison peri | od.                         |
| 6   |                             |            |                        |           |         |                 |      |                 |       |                 |       |                                     |                         |                        |                             |
|     | porcentaje de aumento que   |            |                        |           |         |                 |      |                 |       |                 | E fi  | nter the uplift value you<br>gures. | wish to apply to the c  | omparison period to ca | lculate the forecast period |
|     | se desea aplicar. (aumento  |            |                        |           |         |                 |      |                 |       |                 |       | Unlift                              | 1                       | 0                      |                             |
|     | producción desde período    |            |                        |           |         |                 |      |                 |       |                 |       | Opine                               | Ľ                       | ~                      | 70                          |
|     | base hasta la actualidad)   |            |                        |           |         |                 |      |                 |       |                 |       |                                     |                         |                        |                             |
|     |                             |            |                        |           |         |                 |      |                 |       |                 |       |                                     |                         |                        |                             |
|     | Clic en <b>Procesar</b>     |            |                        |           |         |                 |      |                 |       |                 |       |                                     |                         |                        | 7                           |
|     |                             |            |                        |           |         |                 |      |                 |       |                 |       |                                     |                         |                        |                             |
|     |                             |            |                        |           |         |                 |      |                 |       |                 |       |                                     |                         |                        | Compute Done                |
|     |                             |            |                        |           |         |                 |      |                 |       |                 |       |                                     |                         |                        |                             |

8

Desplazarse hasta la fecha de la que se quiere preveer el trabajo.

Se mostrará una vista previa del pronóstico en cada fecha. La columna 'Cita' muestra la demanda de trabajo en cita previa, y la columna 'Espera" muestra la demanda de trabajo de petición de turnos en el día.

 Hacer Clic en el turno de cualquier empleado para ver una previsión de su trabajo para ese día.

Elegir si se desea ver la demanda de la cita o la demanda de turno en el día.

B La gráfica mostrará la demanda pronosticada para cada hora del día de izquierda a derecha.

C La altura de cada barra indica cuán ocupado se espera que sea; Cuanto mayor sea la barra, más clientes se pronostica que se deberán atender.

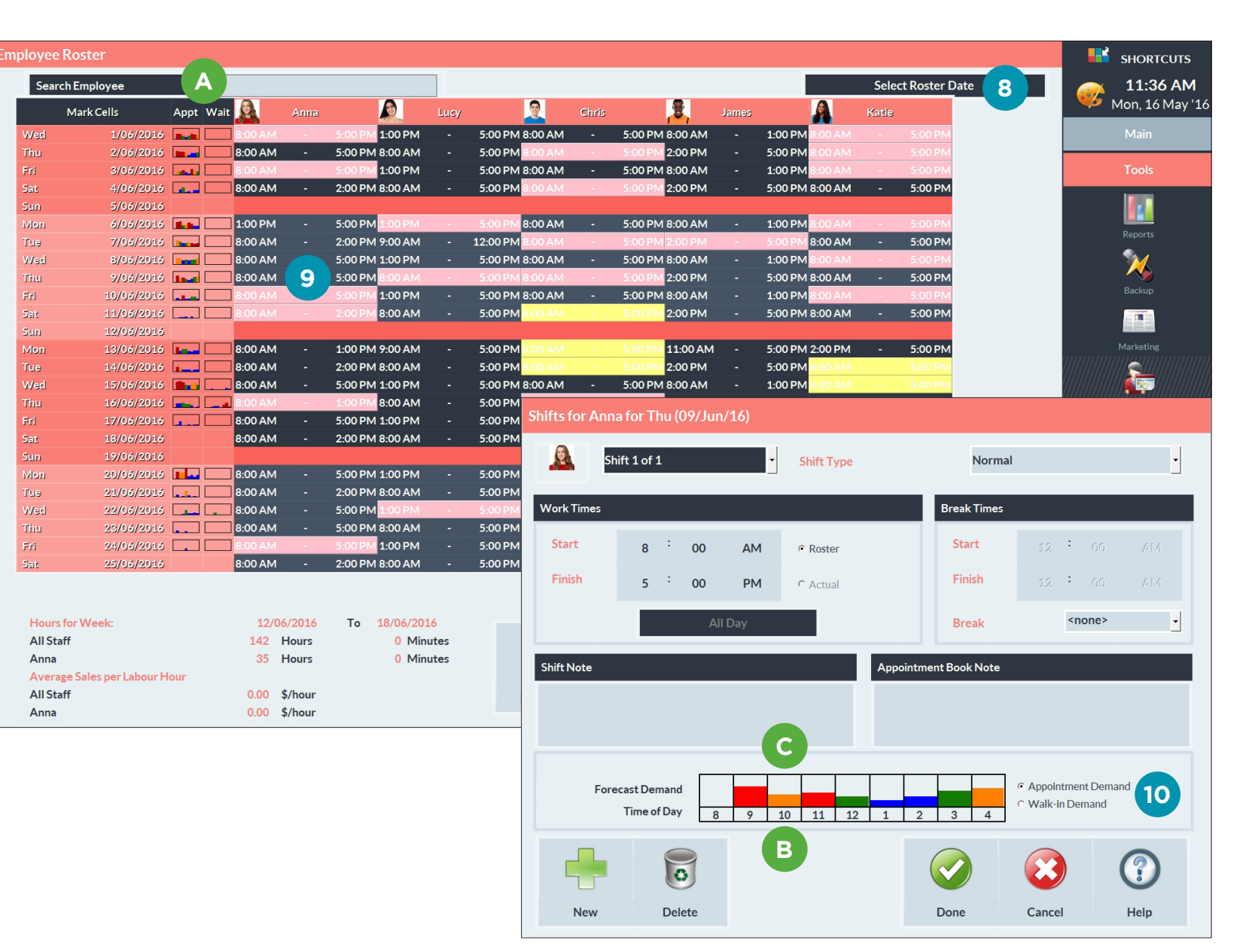

### D

11

representan la eficacia con la que la plantilla planificada podrá cumplir con el pronóstico de trabajo:

Los colores del gráfico

**Colo Rojo:** indica que el trabajo previsto excede en gran medida a la plantilla planificada. Se debería aumentar el número de personal para ese momento.

**Color Naranja:** indica que el trabajo previsto excede ligeramente a la plantilla planificada. Se tendría que aumentar el número de miembros del personal.

**Color Verde:** Indica que la plantilla planificada si podría atender el trabajo previsto.

**Color Azul:** Indica que hay demasiada plantilla para el trabajo previsto.

Una vez visualizado el pronóstico de trabajo para una fecha hacer clic en **Hecho**. Se aconseja realizar los cambios de horarios para ajustar la plantilla necesaria.

| oyee Ros    | ter               |      |        |           |                   |      |            |           |          |                            |        |     |                  |        |             |        |                                                           | sho        | RTCUTS    |
|-------------|-------------------|------|--------|-----------|-------------------|------|------------|-----------|----------|----------------------------|--------|-----|------------------|--------|-------------|--------|-----------------------------------------------------------|------------|-----------|
| Search Em   | nployee           |      |        |           |                   |      |            |           |          |                            |        |     |                  | Select | Roster Date | :      |                                                           | × 11:      | :36 AM    |
| Mar         | rk Cells          | Appt | Wait 🛕 | Anna      |                   | Lucy |            | <u>@</u>  | Chris    | 2                          | Ja     | mes | <u>A</u>         | Katie  |             |        |                                                           | Mon,       | 16 May ': |
| ed          | 1/06/2016         |      | 8:00/  | AM -      | 5:00 PM 1:00 PM   | -    | 5:00 PM 8  | :00 AM    | - 5      | :00 PM 8:00                | ٨M     | -   | 1:00 PM 8:00 AM  | -      | 5:00 PM     |        |                                                           | Mai        |           |
| u           | 2/06/2016         |      | 8:00   | AM -      | 5:00 PM 8:00 AM   |      | 5:00 PM 8  | :00 AM    | - 5      | :00 PM 2:00                | M      |     | 5:00 PM 8:00 AM  |        | 5:00 PM     |        |                                                           |            |           |
|             | 3/06/2016         | -    | 8:00   | AM -      | 5:00 PM 1:00 PM   |      | 5:00 PM 8  | :00 AM    | - 5      | :00 PM 8:00                | AM     |     | 1:00 PM 8:00 AM  |        | 5:00 PM     |        |                                                           |            |           |
| ż           | 4/06/2016         | 1    | 8:00   | AM -      | 2:00 PM 8:00 AM   |      | 5:00 PM 8  | :00 AM    | - 5      | :00 PM <mark>2:00</mark> I | M      |     | 5:00 PM 8:00 AM  |        | 5:00 PM     |        |                                                           | 1          | _         |
| n           | 5/06/2016         |      |        |           |                   |      |            |           |          |                            |        |     |                  |        |             |        |                                                           |            | <u> </u>  |
| an          | 6/06/2016         |      | 1:00   | РМ -      | 5:00 PM 1:00 PM   | -    | 5:00 PM 8  | :00 AM    | - 5      | :00 PM 8:00                | AM     | -   | 1:00 PM 8:00 AM  | -      | 5:00 PM     |        |                                                           | Papar      | <b></b>   |
| э           | 7/06/2016         |      | 8:00   | AM -      | 2:00 PM 9:00 AM   |      | 12:00 PM 8 | :00 AM    | - 5      | :00 PM 2:00                | М      | -   | 5:00 PM 8:00 AM  | -      | 5:00 PM     |        |                                                           | Repor      |           |
| ad          | 8/06/2016         |      | 8:00   | AM -      | 5:00 PM 1:00 PM   | -    | 5:00 PM 8  | 8:00 AM   | - 5      | :00 PM 8:00                | M      |     | 1:00 PM 8:00 AM  |        | 5:00 PM     |        |                                                           | - <u>"</u> | ζ.        |
| u.          | 9/06/2016         |      | 8:00   | AM -      | 5:00 PM 8:00 AM   | -    | 5:00 PM 8  | :00 AM    | - 5      | :00 PM 2:00                | PM     |     | 5:00 PM 8:00 AM  | -      | 5:00 PM     |        |                                                           | Back       | <b>)</b>  |
| (           | 10/06/2016        |      | 8:00/  |           | 5:00 PM 1:00 PM   |      | 5:00 PM 8  | 1:00 AM   | - 5      | :00 PM 8:00                | AM     |     | 1:00 PM 8:00 AM  |        | 5:00 PM     |        |                                                           |            |           |
| È           | 11/06/2016        |      | 8:00   | АМ -      | 2:00 PM 8:00 AM   | -    | 5:00 PM    | 1:00 AM   | - 5      | :00 PM 2:00                | РМ     | -   | 5:00 PM 8:00 AM  | -      | 5:00 PM     |        |                                                           |            |           |
| n           | 12/06/2016        | _    |        |           | 4 00 514 0 00 414 |      | 5 00 01 4  |           |          | 00 014 44 04               |        |     | 5 00 DM 0 00 DM  |        | 5 00 DM     |        |                                                           | Market     | ting      |
| on          | 13/06/2016        |      | 8:00   | - NM      | 1:00 PM 9:00 AM   |      | 5:00 PM 8  |           |          | 00 PM 11:00                |        |     | 5:00 PM 2:00 PM  | -      | 5:00 PM     |        |                                                           |            |           |
| e<br>od     | 15/06/2016        |      | 8:007  |           | 5:00 PM 1:00 PM   |      | 5:00 PM    |           | - 5      | 00 PM 2:00                 |        |     | 1:00 PM 8:00 AM  |        | 5:00 PM     |        |                                                           |            |           |
|             | 16/06/2016        |      | 8.00   | AM -      | 1:00 PM 8:00 AM   |      | 5.00 PM    |           |          | .00 PINI 8.007             | -11VI  | _   | 1.00 PIN 0.00 AM | _      | 5.00 PM     |        | ()()()                                                    |            |           |
|             | 17/06/2016        |      | 8:00   | AM -      | 5:00 PM 1:00 PM   |      | 5:00 PM    | Shifts fo | r Anna f | for Thu (09                | /Jun/: | 16) |                  |        |             |        |                                                           |            |           |
| ļ           | 18/06/2016        |      | 8:00   | AM -      | 2:00 PM 8:00 AM   |      | 5:00 PM    |           |          |                            |        |     |                  |        |             |        |                                                           |            |           |
| -<br>n      | 19/06/2016        |      |        |           |                   |      |            | <b>A</b>  | Shift    | 1 of 1                     |        |     | - Chift Tuno     |        |             | Normal |                                                           |            |           |
| מט          | 20/06/2016        |      | 8:00   | AM -      | 5:00 PM 1:00 PM   | -    | 5:00 PM    |           | Shirt    | 1011                       |        |     | Shirt Type       |        |             | Normai |                                                           |            |           |
| e           | 21/06/2016        |      | 8:00   | AM -      | 2:00 PM 8:00 AM   |      | 5:00 PM    | _         |          |                            |        |     |                  |        | _           |        |                                                           |            |           |
| ed          | 22/06/2016        |      | 8:00   | AM -      | 5:00 PM 1:00 PM   | -    | 5:00 PM    | Work Ti   | mes      |                            |        |     |                  |        | Break       | Times  |                                                           |            |           |
| u           | 23/06/2016        |      | 8:00   | AM -      | 5:00 PM 8:00 AM   |      | 5:00 PM    |           |          |                            |        |     | -                |        |             |        |                                                           |            | _         |
| 1           | 24/06/2016        |      | 8:00   | AM -      | 5:00 PM 1:00 PM   |      | 5:00 PM    | Start     |          | 8 :                        | 00     | AM  | Roster           |        | Sta         | rt     | 12                                                        | 50 /       |           |
| ż           | 25/06/2016        |      | 8:00   | AM -      | 2:00 PM 8:00 AM   | -    | 5:00 PM    | Tiniala   |          |                            |        |     |                  |        |             | a la   |                                                           |            |           |
|             |                   |      |        |           |                   |      |            | FINISH    |          | 5.                         | 00     | PM  | C Actual         |        | FIN         | sn     | 12 • (                                                    |            |           |
| lours for V | Veek:             |      | 1      | 2/06/2016 | To 18/06/201      | 16   |            |           |          |                            | All C  | Day |                  |        | Bre         | ak     | <non< td=""><td>e&gt;</td><td>•</td></non<>               | e>         | •         |
| II Staff    |                   |      | 14     | 2 Hours   | 0 Min             | utes |            |           |          | _                          |        |     |                  |        |             |        |                                                           |            | _         |
| Anna        |                   |      | 3      | 5 Hours   | 0 Min             | utes |            | Shift No  | to       |                            |        |     |                  | Annoi  | ntmont Book | Noto   |                                                           |            |           |
| Average Sa  | ales per Labour H | lour |        |           |                   |      |            | SHITTNO   | ile.     |                            |        |     |                  | Арроі  |             | INOLE  |                                                           |            |           |
| All Staff   |                   |      | 0.0    | 0 \$/hour |                   |      |            |           |          |                            |        |     |                  |        |             |        |                                                           |            |           |
| Anna        |                   |      | 0.0    | 0 \$/hour |                   |      |            |           |          |                            |        |     |                  |        |             |        |                                                           |            |           |
|             |                   |      |        |           |                   |      |            |           |          |                            |        |     |                  |        |             |        |                                                           |            |           |
|             |                   |      |        |           |                   |      |            |           |          |                            |        |     |                  | · _    |             |        |                                                           |            |           |
|             |                   |      |        |           |                   |      |            |           |          |                            |        |     |                  | 1-1    |             |        |                                                           |            |           |
|             |                   |      |        |           |                   |      |            |           | Foreca   | st Demand                  |        |     |                  |        |             |        | <ul> <li>Appointment I</li> <li>Adally in Dama</li> </ul> | Jemand     |           |
|             |                   |      |        |           |                   |      |            |           | т        | ime of Day                 | 8      | 9   | 10 11 12         | 1      | 2 3         | 4      | • Walk-In Dema                                            | ind        |           |
|             |                   |      |        |           |                   |      |            |           |          |                            |        |     |                  |        |             |        |                                                           |            |           |
|             |                   |      |        |           |                   |      |            | _         |          |                            | }      |     |                  |        |             | 11     |                                                           | 6          |           |
|             |                   |      |        |           |                   |      |            | L         |          | 0                          | )      |     |                  |        |             |        |                                                           |            | 1         |
|             |                   |      |        |           |                   |      |            |           |          |                            |        |     |                  |        |             |        |                                                           |            |           |
|             |                   |      |        |           |                   |      |            | N         | lew      | Delet                      | е      |     |                  |        | Done        |        | Cancel                                                    | Hel        | р         |

# CONFIGURACIÓN DE TIEMPO PARA WALK-IN

Si se está utilizando el Administrador de Walk-in, es posible especificar un tiempo de espera óptimo y un tiempo de espera máximo que debe tenerse en cuenta al prever las demandas de trabajo para las visitas sin cita previa reservada.

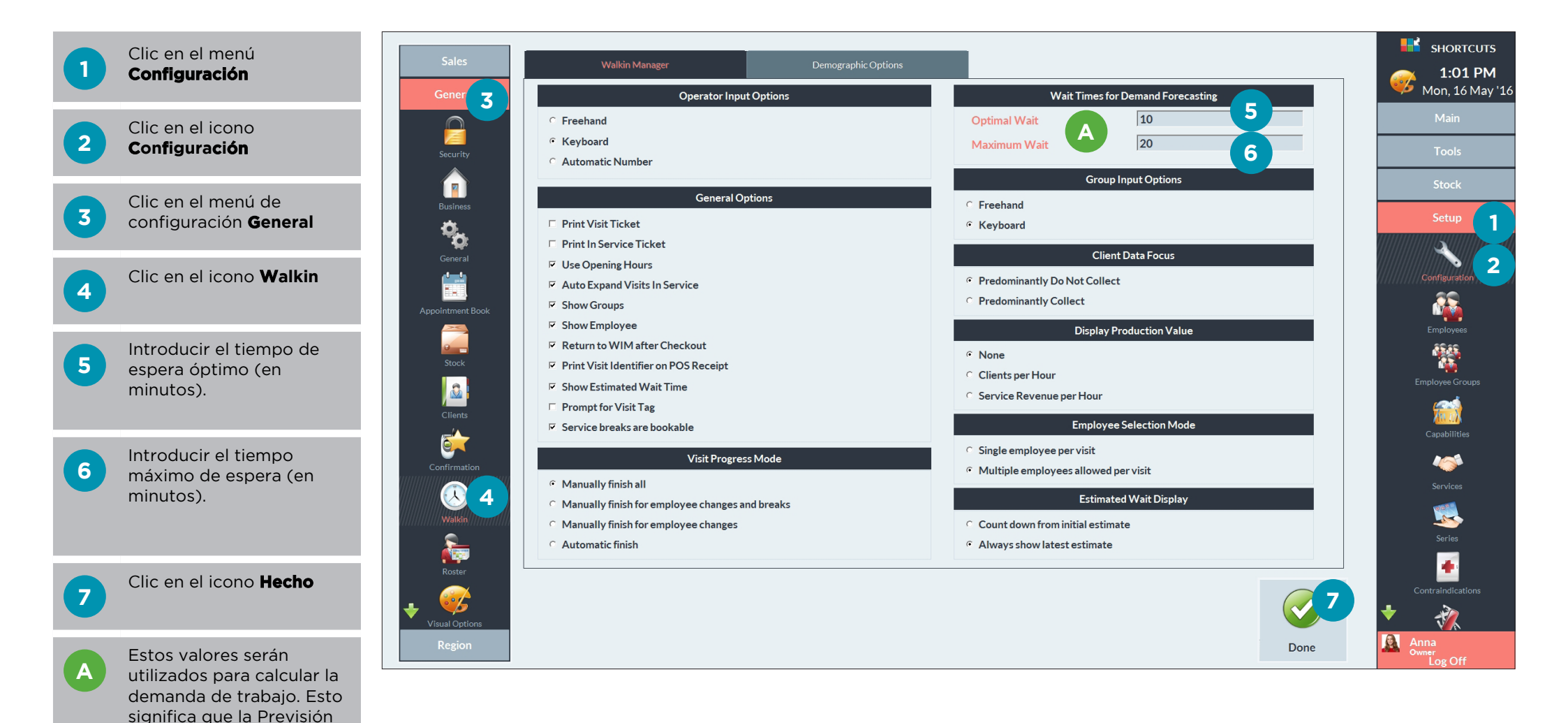

del Trabajo se optimizará para adaptarse a estos

tiempos.

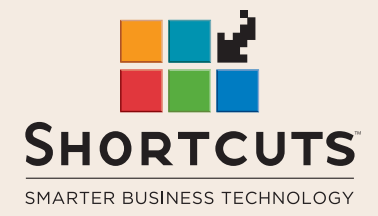

it suits you

### AUSTRALIA AND ASIA

166 Knapp Street Fortitude Valley QLD 4006 Tel: +61 7 3834 3232

www.shortcuts.com.au

### **UK AND EUROPE**

Dalton House Dane Road, Sale Cheshire M33 7AR Tel: +44 161 972 4900

#### www.shortcuts.co.uk

### NORTH AMERICA

7711 Center Avenue Suite 650 Huntington Beach CA 92647 Tel: +1 714 622 6682

#### www.shortcuts.net

HAIR | BEAUTY | CLINIC | SPA | BARBER | WALKIN | SCHOOL | MULTI-SITE